#### 1. Log into NMSIIS

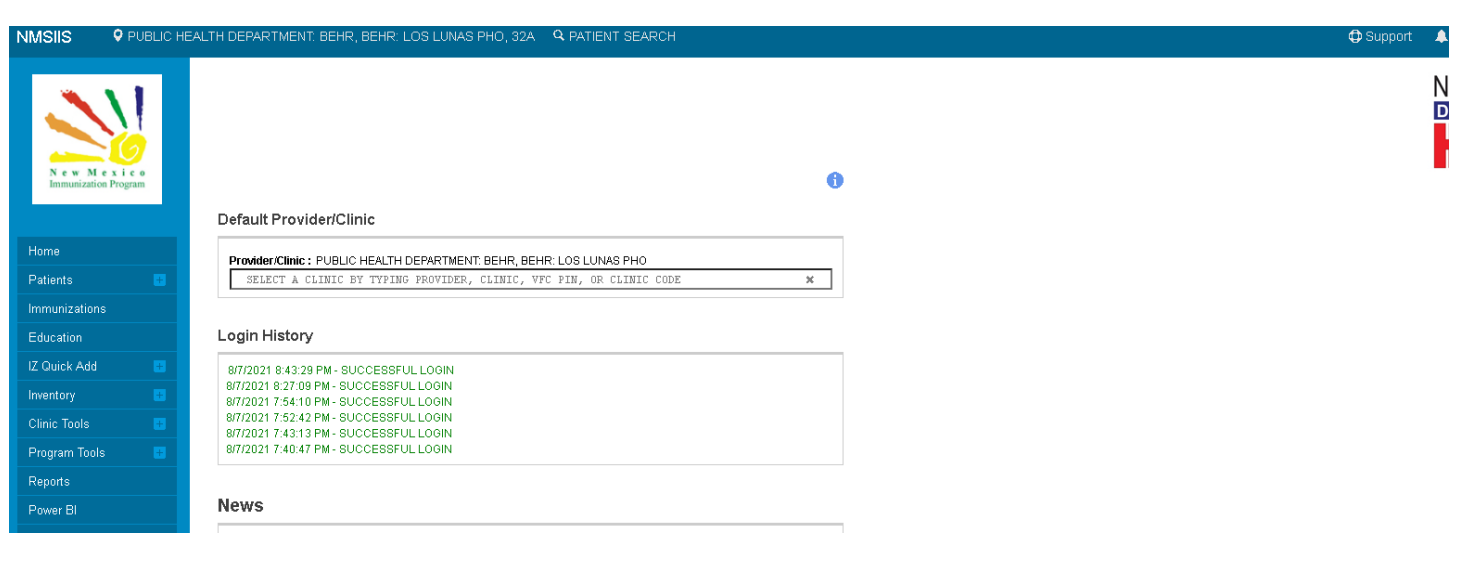

2. Select Reports from the left-hand menu

| N e w M e x i c o<br>Immunization Program |   |
|-------------------------------------------|---|
| Home                                      |   |
| Patients                                  | ÷ |
| Immunizations                             |   |
| Education                                 |   |
| IZ Quick Add                              | ÷ |
| Inventory                                 | ÷ |
| Clinic Tools                              | ÷ |
| Program Tools                             | ÷ |
| Reports                                   |   |
| Power Bl                                  |   |
| VTrckS Interface                          | ÷ |

3. Scroll down to the HEDIS report section

| HEDIS | 6 File Import |  |
|-------|---------------|--|
| HEDIS | S Usage       |  |

4. Select "HEDIS File Import"

| HEDIS Report                     |  |
|----------------------------------|--|
| HEDIS File Import<br>HEDIS Usage |  |
|                                  |  |

5. Click "Add New Upload File"

# **HEDIS File Import**

| Enter the selection criteria and click the "Search" button or click the "Add New Upload<br>File" to add new files. | Add New Upload File |
|----------------------------------------------------------------------------------------------------|---------------------|
|----------------------------------------------------------------------------------------------------|---------------------|

6. Select "Choose File" and upload your template file that contains your patient roster

# Add New Upload File

|                                                                        | Create | Cancel |
|------------------------------------------------------------------------|--------|--------|
| Provider/Clinic : PUBLIC HEALTH DEPARTMENT: BEHR , BEHR: LOS LUNAS PHO |        |        |
| SELECT A CLINIC BY TYPING PROVIDER, CLINIC, VFC PIN, OR CLINIC CODE    |        | ×      |
| Upload File<br>Choose File No file chosen<br>File Description          |        |        |
|                                                                        |        | _//    |
|                                                                        | Create | Cancel |

### 7. Click "Create"

# Add New Upload File

|                                                                          | Create | Cancel |
|--------------------------------------------------------------------------|--------|--------|
| Provider/Clinic : PUBLIC HEALTH DEPARTMENT: BEHR , BEHR: LOS LUNAS PHO   |        |        |
| SELECT A CLINIC BY TYPING PROVIDER, CLINIC, VFC PIN, OR CLINIC CODE      |        | ×      |
| Upload File<br>Choose File Upload File No Errors.txt<br>File Description |        |        |
|                                                                          |        | //     |
|                                                                          | Create | Cancel |

8. Allow the report to run overnight (if uploaded before midnight, results will be available the following day)

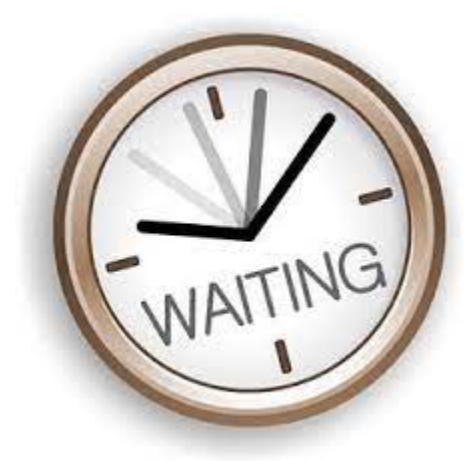

### 9. Log into NMSIIS

| NMSIIS 9 PUBL                      | C HEALTH DEPARTMENT. BEHR, BEHR. LOS LUNAS PHO, 32A Q PATIENT SEARCH           |  |
|------------------------------------|--------------------------------------------------------------------------------|--|
| New Mexico<br>Immunization Program | 0                                                                              |  |
|                                    | Default Provider/Clinic                                                        |  |
| Home                               | Provider/Clinic : PUBLIC HEALTH DEPARTMENT: BEHR, BEHR: LOS LUNAS PHO          |  |
| Patients 🚦                         | SELECT & CLINIC BY TYPING PROVIDER, CLINIC, VFC PIN, OR CLINIC CODE            |  |
| Immunizations                      |                                                                                |  |
| Education                          | Login History                                                                  |  |
| IZ Quick Add                       | 8/7/2021 8:43:29 PM - SUCCESSFUL LOGIN                                         |  |
| Inventory                          | 8/7/2021 8:27:09 PM- SUCCESSFUL LOGIN<br>8/7/2021 7:54:10 PM- SUCCESSFUL LOGIN |  |
| Clinic Tools                       | 8/7/2021 7:52:42 PM- SUCCESSFUL LOGIN<br>8/7/2021 7:43:13 PM- SUCCESSFUL LOGIN |  |
| Program Tools                      | 8/7/2021 7:40:47 PM- SUCCESSFUL LOGIN                                          |  |
| Reports                            |                                                                                |  |
| Power BI                           | News                                                                           |  |

#### 10. Select Reports from the left-hand menu

|           | N e w M e x i c o<br>Immunization Program |   |
|-----------|-------------------------------------------|---|
|           | Home                                      |   |
|           | Patients                                  | ÷ |
|           | Immunizations                             |   |
|           | Education                                 |   |
|           | IZ Quick Add                              | ÷ |
|           | Inventory                                 | ÷ |
|           | Clinic Tools                              | ÷ |
|           | Program Tools                             | ÷ |
| $\langle$ | Reports                                   |   |
|           | Power Bl                                  |   |
|           | VTrckS Interface                          | ÷ |

11. Scroll down to the HEDIS report section

| IEDIS | Керогт      |    |  |
|-------|-------------|----|--|
| HEDI  | S File Impo | rt |  |
| HEDI  | S Usage     |    |  |

12. Select "HEDIS File Import"

| Н         | EDIS Report       |  |
|-----------|-------------------|--|
| $\langle$ | HEDIS File Import |  |
|           | HEDIS Usage       |  |

13. Enter the previous day's dates in the "File Upload Date Section"

| File Uploaded Date Range |            |   |          |            |               |  |
|--------------------------|------------|---|----------|------------|---------------|--|
| From:                    | 08/07/2021 | : | Through: | 08/07/2021 | . <b>.</b> .: |  |

#### 14. Click Search

#### View

| Provider/Clinic : PUBLIC HEALTH DEPARTMENT: BEHR , BEHR: LOS LUNAS PHO                                                                                        |    |
|----------------------------------------------------------------------------------------------------|----|
| SELECT A CLINIC BY TYPING PROVIDER, CLINIC, VFC PIN, OR CLINIC CODE                                                                                           | ł  |
| File Uploaded Date Range       File Processed Date Range         From:       08/07/2021       Im       From:       MM/DD/YYYY       Through:       MM/DD/YYYY | :  |
| Status (ALL) Channels files with errors                                                                                                    |    |
| Previous Criteria Clear Search Canc                                                                                                    | el |

15. The results of the report will show in list form. It will show the date uploaded, the date processed, the number of files uploaded, and the number of any errors that resulted from the upload

| Uploads                     |        |             |                                |                        |                          |             |             |   |      |
|-----------------------------|--------|-------------|--------------------------------|------------------------|--------------------------|-------------|-------------|---|------|
|                             |        | File        |                                | Date/Time              | Date/Time                | # Records   | # Errors    |   |      |
| Provider                    | Clinic | Description | Filename                       | Uploaded               | Processed                | Processed E | incountered |   |      |
| PRESBYTERIAN<br>HEALTH PLAN | I PHP  |             | PHP_QUALITY_ELG_07AUG2021_1.bd | 8/7/2021<br>8:43:15 AM | 8/7/2021<br>4 8:16:41 PM | 49998       | 0           | 0 | View |

### 16. Click "View" on the file you'd like to review

| Uploads               |                |                     |                                |                        |                          |                          |                         |   |      |            |
|-----------------------|----------------|---------------------|--------------------------------|------------------------|--------------------------|--------------------------|-------------------------|---|------|------------|
| Provider              | Clinic         | File<br>Description | Filename                       | Date/Time<br>Uploaded  | Date/Time<br>Processed   | # Records<br>Processed B | # Errors<br>Encountered |   |      |            |
| PRESBYTE<br>HEALTH PL | RIAN PHP<br>AN |                     | PHP_QUALITY_ELG_07AUG2021_1.bt | 8/7/2021<br>8:43:15 AM | 8/7/2021<br>1 8:16:41 PM | 49998                    | 0 🤇                     | 0 | View | $\bigcirc$ |

## 17. Click "View" next to the "Processed File Name"

# Edit Upload File

|                                                                                                    | Cancel |
|----------------------------------------------------------------------------------------------------|--------|
| Provider/Clinic: PRESBYTERIAN HEALTH PLAN, PRESBYTERIAN HEALTH PLAN<br>SELECT A CLINIC BY TYPING PROVIDER, CLINIC, VFC PIN, OR CLINIC CODE                                                                              |        |
| File Name       View (49998)         PHP_QUALITY_ELG_07AUG2021_1.TXT       View (49998)         Processed File Name       View         PHP_QUALITY_ELG_07AUG2021_1_RESUL       View         File Description       View |        |
|                                                                                                    | Cancel |

## 18. Open the .txt file to view and analyze results

|                                                      |                                                                                       | •      |
|------------------------------------------------------|---------------------------------------------------------------------------------------|--------|
| New Mexico<br>Immunization Program                   | Click on the Opdate button to save the life of Cancer to return to the previous page. | v      |
|                                                      | Edit Upload File                                                                      |        |
| ome                                                  |                                                                                       | Cancel |
| atients 🛨                                            |                                                                                       |        |
| imunizations                                         | Provider/Clinic: PRESBYTERIAN HEALTH PLAN, PRESBYTERIAN HEALTH PLAN                   |        |
| lucation                                             | SELECT A CLINIC BI TIFING PROVIDER, CLINIC, VFC FIN, OR CLINIC CODE                   |        |
| Quick Add 🛛 🛨                                        | File Name<br>File Olive TV CLO, 0740000004, 4 TVC                                     |        |
| ventory 😐                                            | Processed File Name                                                                   |        |
| linic Tools 🛛 🕒                                      | PHP_QUALITY_ELG_07AUG2021_1_RESUI                                                     |        |
| rogram Tools 🛛 🕂                                     | File Description                                                                      |        |
| enorts                                               |                                                                                       |        |
| lower RI                                             |                                                                                       | Cancel |
|                                                      |                                                                                       |        |
| TrokS Interface 📑                                    |                                                                                       |        |
| dministration 🕂                                      |                                                                                       |        |
| L7 Management 🛛 🛨                                    |                                                                                       |        |
|                                                      |                                                                                       |        |
| cecommender Version 1.6.8.0<br>Copyright © 2001-2021 |                                                                                       |        |
|                                                      |                                                                                       |        |
| Third Party Notices                                  |                                                                                       |        |
| formatic health state pro Usin                       | n himet wer Alleh Code /Default serv                                                  |        |